## PLATZRESERVIERUNG – badschallerbach.tennisplatz.info/reservierung Erste SCHRITTE - ANLEITUNG zum Registrieren

dies ist nur beim ersten Mal erforderlich

1. Im Internet die Homepage der Union Sedda Bad Schallerbach aufrufen: badschallerbach.tennisplatz.info/reservierung

|    | - Es wird die Homepage von etennis geöffnet, auf c  | ler   | re                                            | chi                                        | ts        | ob      | er          | ۱d                     | as        | s F     | -e        | ld                    | 6            | Ar         | ıme                   | lde     | n         | zu              |
|----|-----------------------------------------------------|-------|-----------------------------------------------|--------------------------------------------|-----------|---------|-------------|------------------------|-----------|---------|-----------|-----------------------|--------------|------------|-----------------------|---------|-----------|-----------------|
|    | sehen ist                                           | L     | Union Sedda Bad Schallerbach<br>OReservierung |                                            |           |         |             |                        | eTENNIS   |         |           |                       |              |            |                       |         |           |                 |
|    | Freibit Minjedschaft Registrerung                   |       |                                               |                                            |           |         | 200         |                        | Anrrelden |         |           |                       |              |            |                       |         |           |                 |
|    |                                                     |       |                                               |                                            |           |         |             |                        |           |         |           |                       | R            | serv       | ieru                  | ng F    | Freil     | uft             |
|    |                                                     | Ś     |                                               | Dienstag Mittwoch<br>19.04.2022 20.04.2022 |           |         |             | Domentag<br>21.01.0022 |           |         |           | Freitag<br>22.04.2022 |              |            | Samstag<br>23.04.2022 |         |           |                 |
|    |                                                     | 07:00 | Platzi P                                      | atz 2 Platz                                | 3 Platz 4 | Platz 1 | Platz 2 Pla | itz 3 Platz            |           | Platz 2 | Platz 3 F | Platz 4 Pla           | tz 1 Platz 2 | Platz 3 Pl | itz 4 Platz :         | Platz 2 | Platz 3 P | tatz 4<br>07:00 |
|    |                                                     | 08:00 | •                                             |                                            |           | 2       |             |                        |           |         |           | •                     |              |            | • •                   |         | •         | 08:00           |
| 2. | REGISTRIEREN im eTENNIS System,                     | 09:00 |                                               | 12                                         | /         |         | •           |                        |           |         |           | •                     |              |            |                       |         |           | . 09:00         |
|    |                                                     | 10:00 | /                                             |                                            |           |         | •           | 1                      |           |         | •         | •                     |              |            | • •                   |         | •         | = 10:00         |
|    | dieser Vorgang ist nur beim ersten Mal erforderlich | 11.01 |                                               | • •                                        |           |         | •           |                        | 1         |         |           | •                     |              |            | • •                   | 1       | 1         | = 11:00         |
|    | • • • <u> </u>                                      | 1200  | 1                                             | • •                                        |           |         | •           | 1                      | 1         |         | 1         | •                     | 1            |            | •                     | 1       | 1         | 1200            |
|    | - Mit der rechten Maustaste das Feld                | nkli  | ck                                            | en                                         |           | 1       |             |                        | 1         | 1       |           |                       |              |            |                       |         | 1         | - 1300          |

- Es erscheint das Feld "Anmelden" (siehe unten). Hier ist das Zeichen 💬 im unteren Satz "Wenn du noch keinen eTennis Accont hast, musst du …" mit der linken Maustaste anklicken
- Es erscheint das n\u00e4chste Bild "Dein neuer eTennis Accont" (Bild in der Mitte). Hier sind auf jeden Fall die Felder, die mit "!" gekennzeichnet sind und das Geschlecht anzugeben. ACHTUNG: "Benutzername" und "Passwort" merken, diese sind beim Anmelden erforderlich

- Am Ende dieser Seite dies dient zum Schutz des Computers te bin kein Roboter.

- durch anklicken des Feldes

mit der linken Maustaste abschließen.

| Ba            | Anmelden<br>Benutzername oder E-Mail Adresse                                                                                                    | Union Sedda Bad Schallerbach<br>OReservierung                                                                                                    | Adressdaten                                                                                                    |
|---------------|----------------------------------------------------------------------------------------------------|----------------------------------------------------------------------------------------------------|----------------------------------------------------------------------------------------------------|
|               | Passwort                                                                                                    | Dein neuer eTennis Account                                                                                                    | Zugangsdaten<br>E-Mail Adresse Benutzername ()                                                                                                    |
| 2022<br>Platz | eingenggt treeten (Cooke setzen)         2.04           Du kannst dich hier einloggen. Wenn du dein Passwort<br>vergessen hast, kannst du es G> hier zurücksetzen.         2.2 | Danach kannst du dich bei allen Wereinen und Anlagen, die elfennis nutzen, mit deiner E-<br>Mall Adresse oder deinem Benutzernamen und deinem Passwort anmelden.<br>Vorname () Nachname () | Die E-Half Afress is tal kan Pelicitikal. Is wird aber<br>emplitäten, wird E-Balf Adreas antogene, wir wirdtige<br>tereschichtigenigen und festäligungen zu einstatus. |
| -             | Wenn du noch keinen eTennis Account hast, musst du<br>dich zuvor CD registrieren!                                                                                              | Handy<br>- 0064 1234 50 Telefon<br>Georhandt Gebunting                                                                                                    | Passwort () Passwort wiederhoten () Registrierung abschließen                                                                                                    |
|               | ② registrieren                                                                                                    | webbich • Tag Monat Jahr                                                                                                    | Diese Webste ist durch Google auf ZuPTsch geschützt.<br>Es gelten hiefrir die Dieseschutzbeitimmungen und Patzungstedingungen von Google.                              |

## ANLEITUNG zur Platzreservierung

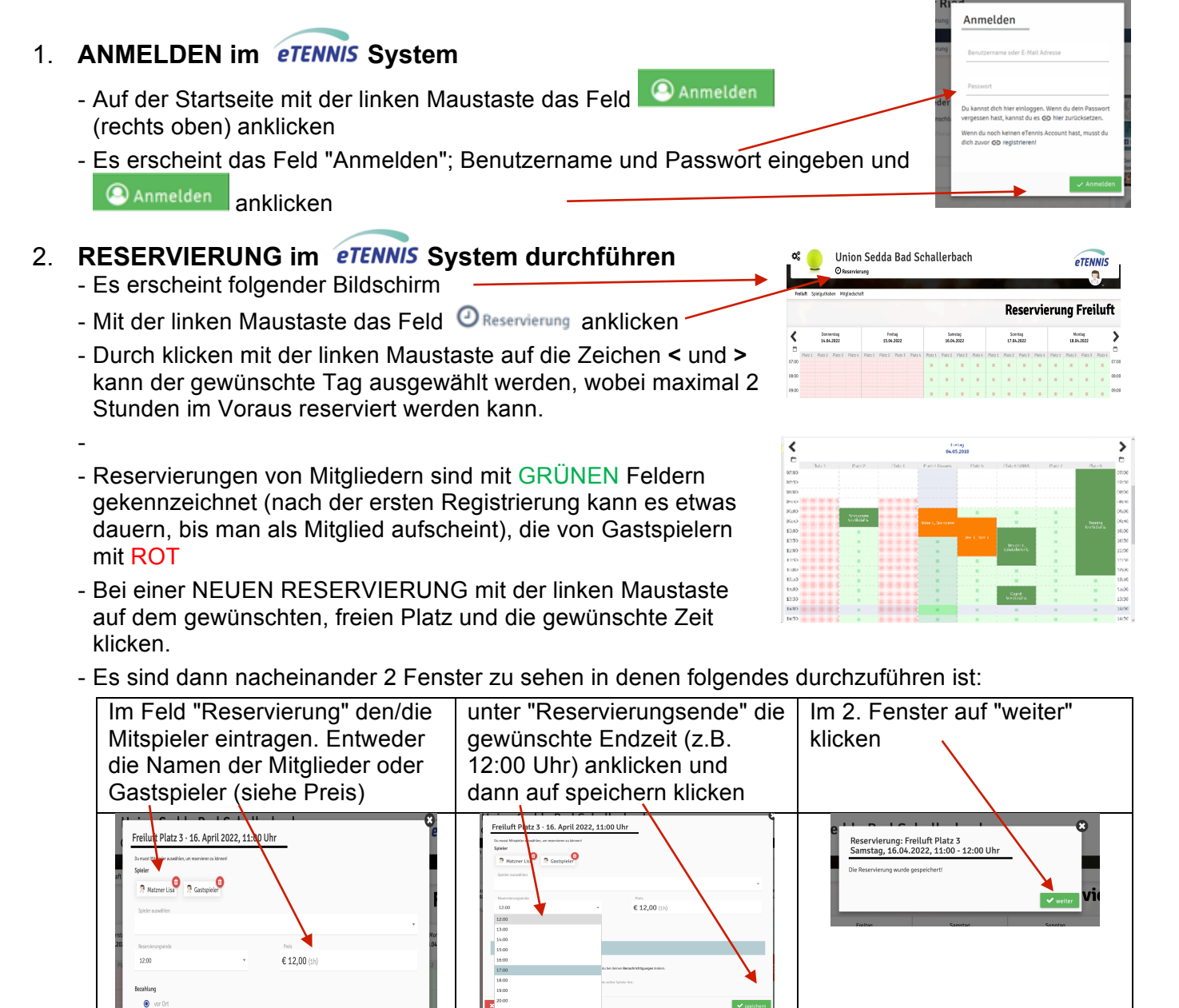

Der Platz 3 wurde für Samstag, 16.04.2022 von 11:00 bis 12:00 Uhr reserviert (max. möglich sind 2 Stunden).

**Diese Reservierung kann von demjenigen, der die Reservierung vorgenommen hat, bis 1 Stunde vor Reservierungsbeginn gelöscht werden.** Dazu Punkt 1. bis 3. wiederholen, die zu löschende Reservierung mit der linken Maustaste anklicken und den Anweisungen in den erscheinenden Feldern folgen.

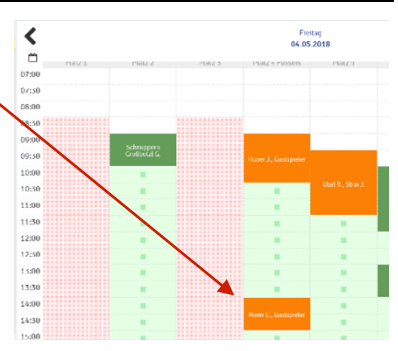